# Opis procesu załączania materiałów dydaktycznych w WU przez nauczycieli akademickich

### 1. Wybór grupy docelowej

Po wybraniu z menu bocznego opcji *Materiały dydaktyczne*, wyświetlona zostanie lista przedmiotów ze zdefiniowanymi formami zajęć, przypisanymi przez koordynatora do danego dydaktyka. Lista wszystkich form wyświetlana jest wyłącznie na koncie kierownika przedmiotu.

|                    | Moje zajęcia                        | 3      | Semestr zimow           | y 2021/2022     |                                                                  |                   |                         |                                                       |                   |       | Zwiń 🔨                     |
|--------------------|-------------------------------------|--------|-------------------------|-----------------|------------------------------------------------------------------|-------------------|-------------------------|-------------------------------------------------------|-------------------|-------|----------------------------|
| [ <sup>1-0</sup> ] | Dane ogólne                         |        | Przedmiot               | Forma zajęć     | Wydział                                                          | Kierunek          | Forma studiów           | Poziom kształcenia                                    | Numer<br>Semestru | Grupa | Dokument                   |
| <b>ତ</b><br>ବ୍ୟ    | Ankiety<br>Moja dydaktyka           | •<br>• | informatyka<br>medyczna | Ocena Końcowa   | Wydział Nauk o Zdrowiu                                           | Zdrowie Publiczne | Stacjonarne             | Il stopnia                                            | 1                 | GOK   | C<br>Liczba dokumentów - 0 |
|                    | Przypisywanie zajęć<br>IKOD         |        | informatyka<br>medyczna | Samokształcenie | Wydział Nauk o Zdrowiu                                           | Zdrowie Publiczne | Stacjonarne             | Il stopnia                                            | 1                 | GPWS  | C<br>Liczba dokumentów - 0 |
| ≡<br>34            | Sylabusy<br>Indeks                  |        | informatyka<br>medyczna | Seminarium      | Wydział Nauk o Zdrowiu                                           | Zdrowie Publiczne | Stacjonarne             | Il stopnia                                            | 1                 | GS01  | C<br>Liczba dokumentów - 0 |
| ✓<br>⋒             | E-dziennik<br>E-Learning            |        | Informatyka<br>medyczna | Seminarium      | Wydział Nauk o Zdrowiu                                           | Zdrowie Publiczne | Stacjonarne             | li stopnia                                            | 1                 | GS02  | Liczba dokumentów - 0      |
|                    | e-Sprawy studenta                   |        | Informatyka<br>medyczna | Seminarium      | Wydział Nauk o Zdrowiu                                           | Zdrowie Publiczne | Stacjonarne             | IISt Org. Med. Czynności<br>Ratunkowych i Zarz. Kryz. | 1                 | GS01  | Liczba dokumentów - 0      |
| -<br>-             | Ogłoszenia                          | •      | Informatyka<br>medyczna | Samokształcenie | Wydział Nauk o Zdrowiu                                           | Zdrowie Publiczne | Stacjonarne             | IISt Org. Med. Czynności<br>Ratunkowych i Zarz. Kryz. | 1                 | GPWS  | Liczba dokumentów - 0      |
| ۵<br>۵             | Statistica<br>Pomoc                 | ~      | informatyka<br>medyczna | Ocena Końcowa   | Wydział Nauk o Zdrowiu                                           | Zdrowie Publiczne | Stacjonarne             | IISt Org. Med. Czynności<br>Ratunkowych i Zarz. Kryz. | 1                 | GOK   | C<br>Liczba dokumentów - 0 |
|                    | Materiały dydaktyczne<br>Instrukcje |        | Informatyka<br>medyczna | Ćwiczenia       | Centrum ds. Organizacji i Obsługi Studiów<br>w Języku Angielskim | ANGL - Lekarski   | Stacjonarne 6<br>LETNIE | Jednolite Magisterskie                                | 1                 | GD01  | C<br>Liczba dokumentów - 0 |

## Każda grupa odbiorców określona jest przez:

- Przedmiot,
- Formę zajęć,
- Wydział,
- Kierunek,
- Formę studiów,
- Poziom kształcenia,
- Numer semestru,
- Grupę (skrót nazwy grupy).

Grupę odbiorców definiujemy zaznaczając checkbox w kolumnie **Dokument**. Możemy zaznaczyć jednocześnie dowolną liczbę grup.

Należy pamiętać, że wybrana forma zajęć określa grupę odbiorców. Np., jeśli wybierzemy Wykład (GW) lub Ocenę Końcową (GOK) – materiały zobaczą wszyscy studenci danego semestru, jeśli

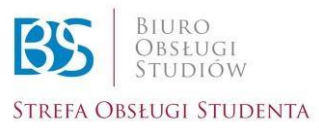

wybierzemy Seminarium (GS) – materiały zobaczą studenci tylko wybranej grupy seminaryjnej, analogicznie pozostałe formy.

Po zaznaczeniu grupy odbiorców wybieramy przycisk **Dodaj**, umieszczony pod tabelą:

| Technologie<br>informacyjne | Seminarium      | Wydział Nauk o Zdrowiu   | Ratownictwo<br>Medyczne | Stacjoname  | l stopnia | 1     | GS03 | 🗆<br>Liczba dokumentów – 0 |
|-----------------------------|-----------------|--------------------------|-------------------------|-------------|-----------|-------|------|----------------------------|
| Technologie<br>informacyjne | Seminarium      | Wydział Nauk o Zdrowiu   | Ratownictwo<br>Medyczne | Stacjoname  | l stopnia | 1     | GS04 | Liczba dokumentów - 0      |
| Technologie<br>informacyjne | Samokształcenie | e Wydział Nauk o Zdrowiu | Ratownictwo<br>Medyczne | Stacjonarne | l stopnia | 1     | GPWS | 🗆<br>Liczba dokumentów - 0 |
| Technologie<br>informacyjne | Ocena Końcowa   | Wydział Nauk o Zdrowiu   | Ratownictwo<br>Medyczne | Stacjoname  | l stopnia | 1     | GOK  | 🗆<br>Liczba dokumentów - 0 |
|                             |                 |                          |                         |             |           | Dodej | K    | opiuj Kopiuj z przedmiotu  |
|                             |                 |                          |                         |             |           |       |      |                            |

# 2. Załączanie plików

W celu dodania pliku:

1) Za pomocą przycisku *Wybierz* wybieramy plik, jaki chcemy załączyć:

Nie ma ograniczeń, jeśli chodzi o format załączanych plików. Mogą to być:

- Typowe pliki tekstowe (doc/docx, txt, rtf, html itp.),
- Statystyczne elementy graficzne (tabele, wykresy, diagramy),
- Pliki graficzne (pdf, jpg, gif, itp.),
- Prezentacje,
- Nagrania audio i wideo.

Można załączyć dowolną liczbę plików, ale każdy z nich nie może przekroczyć **50 MB**.

- 2) W okienku *Nazwa* wpisujemy nazwę załączanych materiałów (pole wymagane).
- 3) W okienku *Opis* dodajemy krótki opis, czego dotyczą materiały.
- 4) Wybieramy przycisk *Dodaj dokument*.

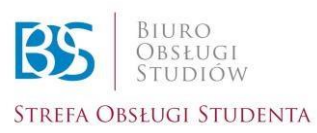

| Nazwa<br>(max. 50)                                                                                             |     |
|----------------------------------------------------------------------------------------------------|-----|
| Opis                                                                                                    |     |
|                                                                                                    |     |
|                                                                                                    |     |
|                                                                                                    | 11. |
| Plik                                                                                                    |     |
| Vybierz<br>Przyciągnij i upuść<br>Dopuszczalny rozmiar pliku do zapisu na serwerze nie może przekroczyć 50 MB. |     |
| Dodaj dokument                                                                                                 |     |

Po dodaniu pliku pojawi się komunikat **Dokument dodany**. Jeśli chcemy wrócić do listy przedmiotów, wybieramy niebieski przycisk w górnej części ekranu **(Powrót)**:

| $\overline{\mathbf{C}}$ |                                                                                      |
|-------------------------|--------------------------------------------------------------------------------------|
| Przedmiot:              | Technologie informacyjne                                                             |
| Ścieżka:                | Seminarium   Wydział Nauk o Zdrowiu   Ratownictwo Medyczne   Stacjonarne   I stopnia |
| Grupy:                  | GS04                                                                                 |
|                         | Dokument dodany                                                                      |

Załączony materiał dydaktyczny jest widoczny na koncie studenta przez cały okres jego studiów. W dowolnym momencie student może do niego wrócić i ponownie pobrać.

#### 3. Edytowanie opisu dodanego pliku

Po wybraniu z menu bocznego opcji *Materiały dydaktyczne*, a następnie opcji *Liczba dokumentów* przy właściwej grupie:

| Technologie<br>informacyjne | Seminarium      | Wydział Nauk o Zdrowiu   | Ratownictwo<br>Medyczne | Stacjonarne | I stopnia | 1 | GS04 | Liczba dokumentów - 1 |
|-----------------------------|-----------------|--------------------------|-------------------------|-------------|-----------|---|------|-----------------------|
| Technologie<br>informacyjne | Samokształcenie | e Wydział Nauk o Zdrowiu | Ratownictwo<br>Medyczne | Stacjonarne | I stopnia | 1 | GPWS | Liczba dokumentów - 0 |

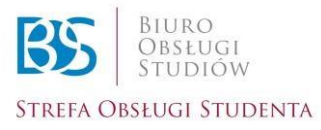

przechodzimy do listy dołączonych plików. W *kolumnie Akcja* za pomocą przycisku (2) istnieje możliwość edycji opisu dodanego pliku:

| Dołączone dokumenty                   |      |              |       |      |
|---------------------------------------|------|--------------|-------|------|
| Nazwa                                 | Opis | Data Dodania | Akcja | Usuń |
| Technologie informacyjne - seminarium |      | 02.08.2021   |       | ×    |

### Po wpisaniu treści w oknie tekstowym wybieramy przycisk zatwierdzający lub odrzucający zmiany:

| Dołączone dokumenty                   |                  |              |       |      |
|---------------------------------------|------------------|--------------|-------|------|
| Nazwa                                 | Opis             | Data Dodania | Akcja | Usuń |
| Technologie informacyjne - seminarium | przykładowy opia | 02.08.2021   | ××    | ×    |

## 4. Kopiowanie dokumentów do innej grupy

a) Żeby skopiować wcześniej dodany dokument, należy zaznaczyć grupę do której chcemy skopiować plik, a następnie wybrać przycisk *Kopiuj:* 

|                             |                 |                        |                         |             |           |       |       | Л                         |
|-----------------------------|-----------------|------------------------|-------------------------|-------------|-----------|-------|-------|---------------------------|
| Technologie<br>informacyjne | Seminarium      | Wydział Nauk o Zdrowiu | Ratownictwo<br>Medyczne | Stacjonarne | l stopnia | 1     | GS02. | Liczba dokumentów- 0      |
| Technologie<br>informacyjne | Seminarium      | Wydział Nauk o Zdrowiu | Ratownictwo<br>Medyczne | Stacjonarne | l stopnia | 1     | GS03  | C<br>Liczba dokumentów- 1 |
| Technologie<br>informacyjne | Seminarium      | Wydział Nauk o Zdrowiu | Ratownictwo<br>Medyczne | Stacjonarne | l stopnia | 1     | G504  | D<br>Liczba dokumentów- 1 |
| Technologie<br>informacyjne | Samokształcenie | Wydział Nauk o Zdrowiu | Ratownictwo<br>Medyczne | Stacjonarne | l stopnia | 1     | GPWS  | D<br>Liczba dokumentów- 0 |
| Technologie<br>informacyjne | Ocena Końcowa   | Wydzieł Nauk o Zdrowiu | Ratownictwo<br>Medyczne | Stacjonarne | i stopnia | 1     | GIDK  | D<br>Liczba dokumentów- 0 |
|                             |                 |                        |                         |             |           | Dodej | K     | piuj Kopiuj z przedmiotu  |

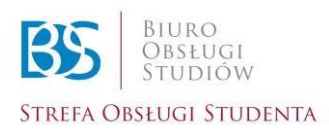

Otworzy się lista wszystkich dokumentów, które zostały wcześniej udostępnione przez nauczyciela akademickiego. W celu wybrania dokumentu należy zaznaczyć *Checkbox* przy właściwym pliku, a następnie wybrać przycisk *Kopiuj:* 

| Dołączone ( | dokumenty                                  |  |
|-------------|--------------------------------------------|--|
| 4           | Nazwa                                      |  |
| -           | Technologie informacyjne - seminarium cz.2 |  |
|             | Technologie informacyjne - seminarium      |  |
|             |                                            |  |
| Kopiuj      |                                            |  |

b) Natomiast w przypadku kopiowania pliku z konkretnej grupy, do której wcześniej dokument został dodany do grupy nieposiadającej jeszcze pliku, należy najpierw wybrać grupę, która posiada już interesujący nas plik, następnie wybrać przycisk *Kopiuj z przedmiotu:* 

| Technologie<br>informacyjne | Seminarium      | Wydział Nauk o Zdrowiu   | Ratownictwo<br>Medyczne | Stacjonarne | l stopnia | 1     | GS02 | Liczba dokumentów - 0      |
|-----------------------------|-----------------|--------------------------|-------------------------|-------------|-----------|-------|------|----------------------------|
| Technologie<br>informacyjne | Seminarium      | Wydział Nauk o Zdrowiu   | Ratownictwo<br>Medyczne | Stacjonarne | l stopnia | 1     | GS03 | Liczba dokumentów - 1      |
| Technologie<br>informacyjne | Seminarium      | Wydział Nauk o Zdrowiu   | Ratownictwo<br>Medyczne | Stacjonarne | l stopnia | 1     | GS04 | D<br>Liczba dokumentów - 1 |
| Technologie<br>informacyjne | Samokształcenie | e Wydział Nauk o Zdrowiu | Ratownictwo<br>Medyczne | Stacjonarne | l stopnia | 1     | GPWS | Liczba dokumentów - 0      |
| Technologie<br>informacyjne | Ocena Końcowa   | Wydział Nauk o Zdrowiu   | Ratownictwo<br>Medyczne | Stacjonarne | l stopnia | 1     | GOK  | Liczba dokumentów - 0      |
|                             |                 |                          |                         |             |           | Dodaj | Ko   | piuj Kopiuj z przedmiotu   |

Otworzy się lista dokumentów, które zostały wcześniej udostępnione zaznaczonej w poprzednim kroku grupie. W celu wybrania dokumentu należy zaznaczyć *Checkbox* przy właściwym pliku, a następnie wybrać przycisk *Kopiuj:* 

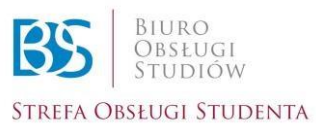

| Dołączone dokur | nenty                                      |
|-----------------|--------------------------------------------|
| Ŷ               | Nazwa                                      |
| •               | Technologie informacyjne - seminarium cz.2 |
|                 | Technologie informacyjne - seminarium      |
|                 |                                            |
| Коріцј          |                                            |

W kolejnym kroku należy wybrać grupę, do której chcemy skopiować plik, a następnie wybrać przycisk *Wklej z przedmiotu:* 

| Technologie<br>informacyjne | Seminarium      | Wydział Nauk o Zdrowiu   | Ratownictwo<br>Medyczne | Stacjonarne | l stopnia |       | 1      | GS01            | □<br>Liczba dokumentów - 0 |
|-----------------------------|-----------------|--------------------------|-------------------------|-------------|-----------|-------|--------|-----------------|----------------------------|
| Technologie<br>informacyjne | Seminarium      | Wydział Nauk o Zdrowiu   | Ratownictwo<br>Medyczne | Stacjonarne | l stopnia |       | 1      | GS02            | ☑<br>Liczba dokumentów - 0 |
| Technologie<br>informacyjne | Seminarium      | Wydział Nauk o Zdrowiu   | Ratownictwo<br>Medyczne | Stacjonarne | l stopnia |       | 1      | GS03            | Liczba dokumentów - 1      |
| Technologie<br>informacyjne | Seminarium      | Wydział Nauk o Zdrowiu   | Ratownictwo<br>Medyczne | Stacjonarne | l stopnia |       | 1      | GS04            | Liczba dokumentów - 1      |
| Technologie<br>informacyjne | Samokształcenie | • Wydział Nauk o Zdrowiu | Ratownictwo<br>Medyczne | Stacjonarne | l stopnia |       | 1      | GPWS            | C<br>Liczba dokumentów - 0 |
| Technologie<br>informacyjne | Осепа Коńсоwa   | Wydział Nauk o Zdrowiu   | Ratownictwo<br>Medyczne | Stacjonarne | l stopnia |       | 1      | GOK             | Liczba dokumentów - 0      |
|                             |                 |                          |                         |             |           | Dodaj | Kopiuj | Kopiuj z przedr | niotu Wklej z przedmiotu   |

## 5. Usuwanie załączonych materiałów

Jeśli zaistnieje potrzeba usunięcia załączonych w WU materiałów należy z menu bocznego wybrać opcję *Materiały dydaktyczne,* następnie z widocznej listy przedmiotów wybrać przy właściwej grupie *Liczba dokumentów:* 

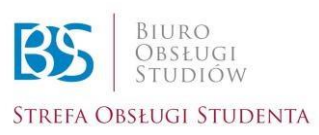

| Technologie<br>informacyjne | Seminarium      | Wydział Nauk o Zdrowiu | Ratownictwo<br>Medyczne | Stacjonarne | l stopnia | 1 | GS04 | Liczba dokumentów - 1 |
|-----------------------------|-----------------|------------------------|-------------------------|-------------|-----------|---|------|-----------------------|
| Technologie<br>informacyjne | Samokształcenie | Wydział Nauk o Zdrowiu | Ratownictwo<br>Medyczne | Stacjonarne | l stopnia | 1 | GPWS | Liczba dokumentów - 0 |

Następnie na dole ekranu w wierszu z właściwym plikiem należy wybrać przycisk Usuń:

| Dołączone dokumenty                   |      |              |       |      |
|---------------------------------------|------|--------------|-------|------|
| Nazwa                                 | Opis | Data Dodania | Akcja | Usuń |
| Technologie informacyjne - seminarium |      | 02.08.2021   | 2     | ×    |

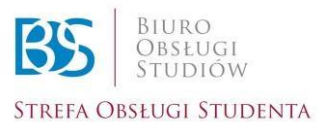